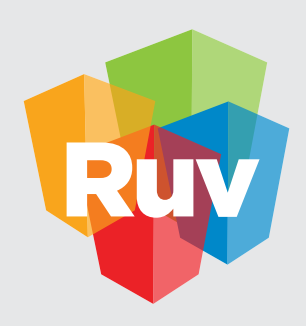

**Registro Único de Vivienda** | DATOS y TECNOLOGÍA

## ACTUALIZACION Y MIGRACIÓN DE EMPRESAS EN RUV

INDIVIDUALIZADA

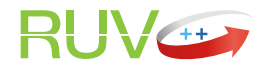

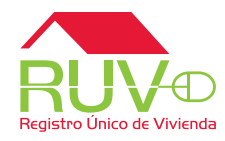

Desde el portal de RUV se podrá hacer la actualización de su registro como empresa, seleccionando la opción de *empresas* y posteriormente *actualizar empresa.* Este procedimiento servirá para actualizar sus datos de empresa a los nuevos aplicativos de RUV.

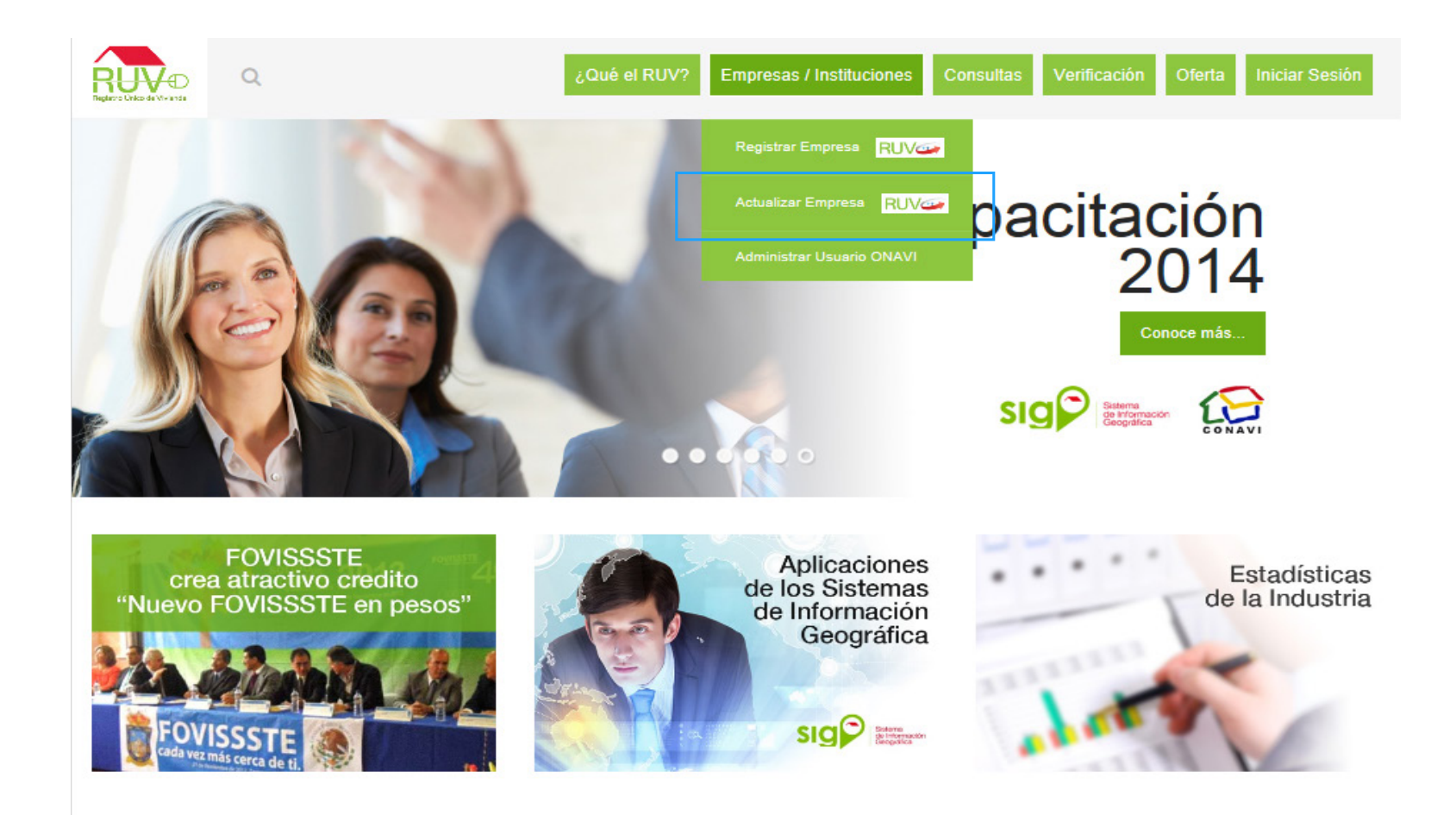

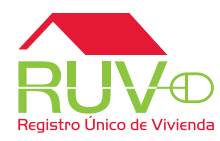

El modo de actualización de empresa le solicitará **usuario** y **contraseña**. Hasta este punto usted podrá ingresar con sus credenciales actuales de RUV, es decir número de oferente, verificador, contraseña, etc.

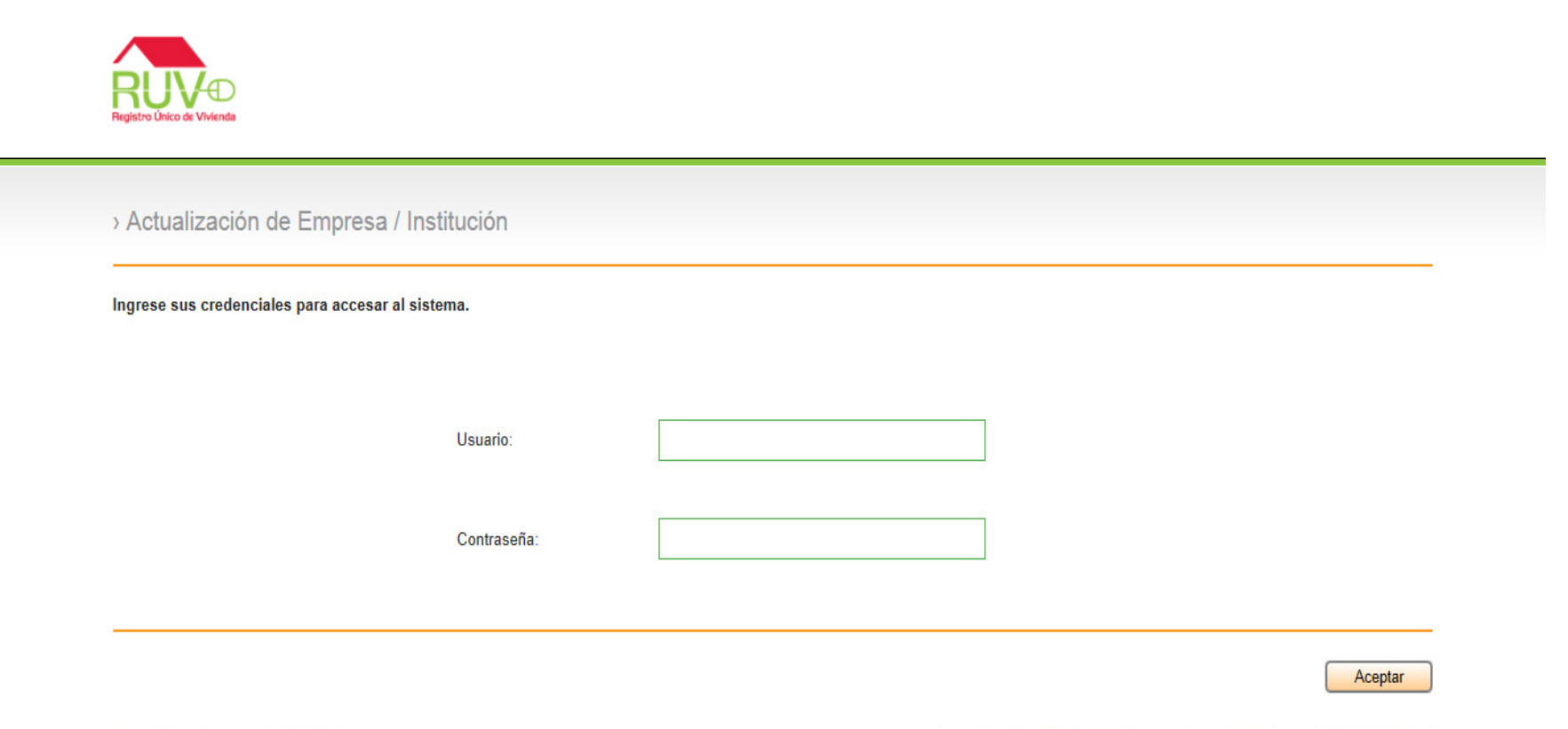

© Derechos reservados RUV 2014

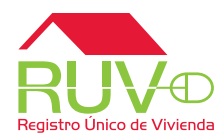

El modo de actualización de registro de empresa pedirá un correo electrónico una vez validado su usuario y contraseña.

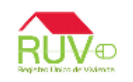

> Actualización de Empresa / Institución

Está por actualizar sus datos al nuevo sistema, por favor ingrese a continuación su correo electrónico en caso de que sea necesario contactarle.

| Correo electrónico     |   |
|------------------------|---|
|                        |   |
|                        |   |
| Confirmación de correo | 1 |
| electrónico            |   |

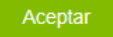

© Derechos reservados RUV 2014

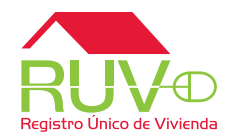

Se mostrarán los términos legales para el registro ante RUV, así como el botón de aceptación de los mismos.

|                                                                          |                                                                                                  |                                                                                  |                                                          | Inicia                                                                                       | ar sesión |
|--------------------------------------------------------------------------|--------------------------------------------------------------------------------------------------|----------------------------------------------------------------------------------|----------------------------------------------------------|----------------------------------------------------------------------------------------------|-----------|
| 1 Términos legales 🗸 2 Dat                                               | tos generales 🔪 3 Datos de empresa 🔹                                                             | 4 Datos de representantes 🔨                                                      | 5 Documentación 🍾                                        | 6 Carta de responsabilidad 🔪                                                                 |           |
| Términos legales                                                         |                                                                                                  |                                                                                  |                                                          |                                                                                              | ^         |
| Autorizamos que la informa<br>para los interesados en ado                | ación que se genere de esta empresa, se c<br>quirir una vivienda.                                | omparta con las Instituciones vincula                                            | das al desarrollo hipoteca                               | rio de vivienda, así como en forma individual,                                               |           |
| Manifestamos bajo protesta<br>en cualquier momento, sera<br>información. | a de decir verdad, que a la fecha, todos los<br>á motivo suficiente para que el Sistema RUV      | datos e información asentados en est<br>/, cancele este registro y determine la: | e registro son reales. Queo<br>s sanciones a que nos hac | da entendido que de comprobarse lo contrario<br>emos acreedores por falsedad o alteración de |           |
| Aceptamos formalmente las<br>Módulos de Empresas, Ofe                    | es condiciones de uso del Sistema propiedad<br>erta, Verificación y Consultas.                   | l del RUV, al cual tendremos acceso (                                            | con usuario y clave, con el                              | que se nos otorgan atributos de acceso a los                                                 |           |
| Proteger todos los da                                                    | atos, información y resultados que han sido (                                                    | o serán revelados o estén a nuestra di                                           | isposición y sean propieda                               | d exclusiva del RUV.                                                                         |           |
| Queda prohibido utili<br>de haberse suspendi                             | izar cualquier medio para dar a conocer asur<br>ido la relación con el RUV.                      | ntos de carácter confidencial o privado                                          | os de trabajo sin autorizació                            | ón expresa por escrito del RUV, aún después                                                  |           |
| Mantener la confiden<br>administrativos reser                            | ncialidad de las identificaciones y claves de a<br>rvados e información que pueda ser aprovec    | cceso a los sistemas informáticos, se<br>hada por terceros y causar perjuicio a  | cretos técnicos y comercia<br>I RUV.                     | les, información financiera, asuntos                                                         |           |
| Queda prohibido alte<br>medios magnéticos a                              | erar, falsificar o destruir correspondencia, do<br>al ser enviada y registrada, pasa a formar pa | cumentos o comprobantes del RUV ya<br>rte del Registro Único de Vivienda.        | a que la información del RU                              | JV que reside en los sistemas informáticos o                                                 | ~         |
|                                                                          | ]                                                                                                |                                                                                  |                                                          | He leído y acepto los términos le                                                            | gales     |
| Estatus: Terminado 🗸                                                     |                                                                                                  |                                                                                  |                                                          | S                                                                                            | alir      |

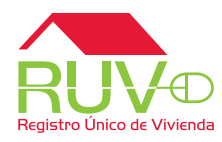

El portal de actualización le mostrará una migración o precarga de la información que ya tenía registrada previamente en RUV, lo que le facilitará el proceso y solo ingresará a registrar datos faltantes, o bien actualizar algún cambio registrado en su empresa a fechas recientes.

| <b>L</b>                |                                    |                                 |                                             |
|-------------------------|------------------------------------|---------------------------------|---------------------------------------------|
| ninos legales 🗸 2 Datos | s generales 🔪 3 Datos de empresa 🗸 | 4 Datos de representantes 🍾 5 D | ocumentación 🔪 6 Carta de responsabilidad 🍾 |
| enerales Ubicación      | Domicilio fiscal Datos de contacto |                                 |                                             |
| RFC                     | CALG801003AAA                      | Nombre                          | GERARDO                                     |
| Apellido paterno        | LOPEZ                              | Apellido materno                | LOPEZ                                       |
| Cuenta con NRP          | ● Sí ○ No                          | Número de registro<br>patronal  | H123456789 ×                                |
| Número de empleados     | 1                                  |                                 |                                             |
|                         |                                    |                                 |                                             |
|                         |                                    |                                 |                                             |
|                         |                                    |                                 |                                             |

© Derechos reservados RUV 2014 / Versión 1.4.1967.18

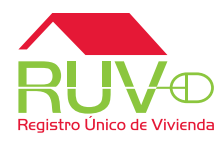

Para este nuevo sistema de registro de empresa se cuenta con un ubicador con mapa geográfico y combos de selección que le facilitarán marcar la ubicación más precisa del domicilio fiscal de la empresa.

| nos legales 🗸 2 Datos generales 🔪 3 Datos de empresa 🗸                 | 4 Datos de                          | representantes 🔪 5 Doo     | cumentación 🍾 6 Ca | urta de responsabilidad 🍾 |   |
|------------------------------------------------------------------------|-------------------------------------|----------------------------|--------------------|---------------------------|---|
| nerales Ubicación Domicilio fiscal Datos de contacto                   | Þ                                   |                            |                    |                           |   |
| Q                                                                      | . 💙                                 | Ag                         | pregar Limpiar     |                           |   |
| San Diego Phoenix New Mexico Dallas Mississippi<br>San Diego Louisiana | Mapa Satélite<br>Garouna<br>Georgia | Código Postal              |                    |                           | ^ |
| Golfo de<br>California Monterrey Gull of<br>Mexico                     | Florida                             | Entidad Federativa         | SELECCIONE         | <b>v</b>                  | 1 |
| Guadalajarao Cludad de<br>Mexico                                       | La Habana<br>O<br>Cuba              | Municipio/Delegación       | ESPERE             | ~                         |   |
| Gustemala<br>o Hondur                                                  | as c                                | Localidad                  | ESPERE             | ~                         |   |
| Nic<br>C                                                               | costa Rica<br>Panamá                | Nombre del<br>Asentamiento | ESPERE             | ~                         |   |
| Lat/Lng:(21.889103888720324, -102.29285099999998)                      | - remnos de dao                     | Tino do Asontamionto       | AFLEADIONE         | 100                       |   |

© Derechos reservados RUV 2014 / Versión 1.4.1967.18

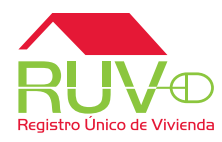

El ubicador cuenta con un filtro de búsqueda donde podrá ir ubicando su domicilio. No es necesario capturar la dirección completa, también podrá usar las opciones de la derecha donde iniciará con su código postal para ir seleccionando y acercando su ubicación.

| minos legales 🗸 2 Datos generales 🔪 3 Datos d                                                                                                    | e empresa 🗸 4 Datos d                       | e representantes          | 5 Do     | cumentación 🍾  | 6 Carta de respons | abilidad 🍾 |   |
|----------------------------------------------------------------------------------------------------|---------------------------------------------|---------------------------|----------|----------------|--------------------|------------|---|
| Generales Ubicación Domicilio fiscal Dato                                                                                                    | s de contacto                               |                           |          |                |                    |            |   |
| 1020                                                                                                    | × 🔍 🤨                                       |                           | Ag       | pregar Limpian |                    |            |   |
| Aiguel Lerdo de Tejada 17, Guadalupe Inn, 01<br>México                                                                                              | 020 Ciudad de México,                       | D.F.,                     |          |                |                    |            |   |
| Juadalupe Inn, 01020 Ciudad de México, D.F.,                                                                                                    | México                                      |                           | 1        |                |                    |            |   |
| Guadalupe Inn, 01020 Ciudad de México, D.F.,                                                                                                    | México                                      |                           |          | L              |                    |            |   |
| lvaro Obregón, Ciudad de México, D.F., Méxic                                                                                                    | 0                                           |                           | rativa   | SELECCION      | E                  | ~          |   |
| Ciudad de México, D.F., México                                                                                                    |                                             |                           |          |                |                    |            |   |
| D.F., México                                                                                                    |                                             |                           | egación  | ESPERE         |                    | ~          |   |
| 1éxico                                                                                                    |                                             |                           |          |                |                    |            |   |
|                                                                                                    | Guatemala                                   | Localidad                 | ~        | ESPERE         |                    | ~          |   |
| •                                                                                                    | Guatemala<br>Nicaragua<br>Costa Rica        | Nombre del<br>Asentamient | D        | ESPERE         |                    | ~          |   |
| BSF 2012, RUV 2012, Google 2012 Datos de mapa @2014 Google, INEGI, In<br>Lat/Lng: (21.889103888720324, -102.2928509999999<br>Nivel de zoom actual:4 | av/Geosistemas SRL   Términos de uso<br>18) | Tipo do Asor              | tamionto |                | -                  |            | ~ |

© Derechos reservados RUV 2014 / Versión 1.4.1987.18

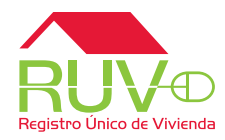

Una vez que haya ubicado el punto más preciso de su dirección, dará click en el botón *Agregar* y se mostrará una ventana emergente de *Recepción exitosa*. En ese momento, podrá ir a *Continuar* para seguir con la actualización de su registro.

| nerales Ubicación Domicilio fisca                    | al Datos de contacto                                               |                            |   |
|------------------------------------------------------|--------------------------------------------------------------------|----------------------------|---|
|                                                      | ्, 🤨                                                               |                            |   |
| José Maria Ibarraran                                 | Mapa Satélite                                                      | de vialidad de la CALLE    | ~ |
| TORRE DIAMANTE O<br>Brasileirisamo (1)               | s Army Insurgentes 50000 Rece                                      | pción exitosa              | Ç |
|                                                      |                                                                    | Aceptar 19.361299215828445 |   |
|                                                      | E Long                                                             | -99.18339550495147         |   |
| UV 2012, Google 2012, Datos de mapa @2014 Google, IN | IEGI Términos de uso Informar de un error de Maps<br>1550.4951.47) | Fuente de datos INEGI      | ~ |

© Derechos reservados RUV 2014 / Versión 1.4.1967.18

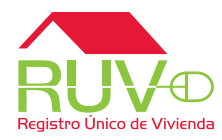

La pestaña de Domicilio Fiscal ya iniciará con algunos datos que surgieron de la ubicación del mapa, solo deberá completar los datos faltantes.

|                          | Domicilo liscal Datos de contacto | D. 04000                    |               |  |
|--------------------------|-----------------------------------|-----------------------------|---------------|--|
| mbre de Vialidad         | Gustavo E. Campa                  | Número Exterior<br>Numérico | 10            |  |
| mero Exterior<br>abético |                                   | Número Interior<br>Numérico |               |  |
| mero Interior<br>abético |                                   | Colonia                     | Guadalupe Inn |  |
| tidad Federativa         | Distrito Federal                  | Código Postal               | 01020         |  |
|                          |                                   |                             |               |  |
|                          |                                   |                             |               |  |

© Derechos reservados RUV 2014 / Versión 1.4.1967.18

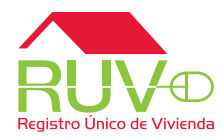

Aquí dará de alta datos de contacto como números telefónicos y correo electrónico. Podrá agregarlos al listado y de igual forma borrar los que no sean necesarios.

| N Jaar dan             |                                |                                     |                       |                                          |          |
|------------------------|--------------------------------|-------------------------------------|-----------------------|------------------------------------------|----------|
| latos se han guardad   | lo correctamente.              |                                     |                       |                                          | ×        |
| ninos legales 🗸 2      | Datos generales 🔪 3 Datos de e | empresa 🔪 4 Datos de representante: | s 🔪 5 Documentación 🔪 | 6 Carta de responsabilidad 🔪             |          |
| ienerales Ubicac       | ión Domicilio fiscal Datos d   | le contacto                         |                       |                                          |          |
| Teléfono               | Lada Número                    | Extensión Email                     |                       |                                          | •        |
| Es principal           |                                | Agregar Es princip                  | pal 🗹                 | Agrega                                   | r        |
|                        | Teléfonos                      |                                     | E                     | mails                                    |          |
|                        |                                |                                     | 22302_28665@mail.com  |                                          |          |
|                        |                                |                                     | 22302_28666@mail.com  |                                          |          |
|                        |                                |                                     | nectorruv@gmail.com   |                                          |          |
|                        |                                |                                     |                       |                                          |          |
|                        |                                |                                     |                       |                                          |          |
|                        |                                |                                     |                       |                                          |          |
| <sup>p</sup> ágina web |                                |                                     | *S                    | e requiere la captura de 2 emails y 2 te | léfonos. |
|                        |                                |                                     |                       |                                          |          |
|                        |                                |                                     |                       |                                          |          |
| tus: Por completar 🐧   | 4                              |                                     |                       | Continuar                                | Salir    |

© Derechos reservados RUV 2014 / Versión 1.4.1967.18

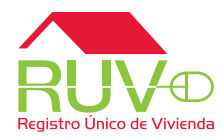

Para los datos de la empresa, encontrará quizá algún dato de los cargados previamente, o bien podrá indicar la actividad de la empresa una vez más y seleccionar la fecha de inicio de actividades.

| erminos legales V 2 Datos generales | 3 Datos de empresa 🔪 🦂                              | 4 Datos de representantes 🔪 5 Documentación 🔪 6 Carta de responsabilidad 🍾                                            |
|-------------------------------------|-----------------------------------------------------|----------------------------------------------------------------------------------------------------|
| Datos Empresa / Institución Cuer    | ntas bancarias 🏾 Empresa filial                     |                                                                                                    |
|                                     | Actividad de la empresa                             | OBRAS CIVILES, TOPOGRAFIA,<br>ELABORACIO DE PROYECTOS<br>EJECUTIVOS DE VIVIENTA DE<br>DIFERENTE NIVEL SOCIOECONOMICO, |
|                                     | <ul> <li>Fecha inicio de<br/>actividades</li> </ul> |                                                                                                    |
|                                     |                                                     | Oct 🗸                                                                                                    |
|                                     |                                                     | 2014                                                                                                    |
|                                     |                                                     | Do Lu Ma Mi Ju Vi Sa                                                                                                  |
|                                     |                                                     | 5 6 7 8 9 10 11                                                                                                    |

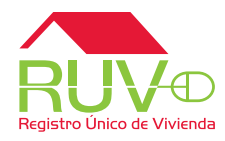

Alta en SAP: para esta actualización, se le pedirá dar de alta alguna cuenta que formará parte de su alta en SAP para temas administrativos dentro de RUV. En esta parte existe la descarga de un formato, el cual deberá llenar y guardar en PDF para posteriormente adjuntarlo aquí mismo y agregar su cuenta.

| 1 Términos legales 🗸 2         | 2 Datos generales 🔪 3 Dat | os de empresa 🗸 4 Datos     | de representantes 🔪 | 5 Documentación 🍾 | 6 Carta de responsabilidad 🍾 |            |
|--------------------------------|---------------------------|-----------------------------|---------------------|-------------------|------------------------------|------------|
| Datos Empresa / Inst           | titución Cuentas bancari  | as Empresa filial           |                     |                   |                              |            |
| Banco                          | BANAMEX                   | ~                           | Agregar             | Cuentas re        | gistradas                    |            |
| CLABE                          | 123456789123              |                             |                     |                   |                              |            |
| La clave bancaria debe de      | ser de 16 a 30 dígitos.   |                             |                     |                   |                              |            |
| Beneficiario                   | Juan Lopez                |                             |                     |                   |                              |            |
| Formato de alta de<br>cuenta   | Descargar                 |                             |                     |                   |                              |            |
| Solicitud de alta de<br>cuenta |                           | Examinar                    |                     |                   |                              |            |
| Estado de cuenta / d           | copia                     | Examinar                    |                     |                   |                              | ~          |
| Estatus: Terminado 🗸           |                           |                             |                     |                   | Continu                      | ar Salir   |
| ဖို့Quieres abrir o guar       | dar SOLICITUD PARA ALTA E | N SAP.doc (28.5 KB) desde p | reruv.cloudapp.net? |                   | Abrir Guardar 🔻              | Cancelar × |

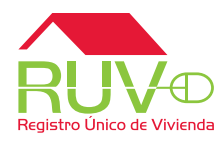

Para las empresas filiales, podrá seleccionar si es o no una empresa filial. Si lo es, deberá capturar el registro en RUV correspondiente a la empresa.

| os legales 🗸 2                             | Datos generales 🔪 3 Datos de                           | e empresa 🗸 🛛 4 Da | atos de representantes 🔨 | 5 Documentación 📏 | 6 Carta de responsabilidad 🍾 |
|--------------------------------------------|--------------------------------------------------------|--------------------|--------------------------|-------------------|------------------------------|
| os Empresa / Insti                         | tución Cuentas bancarias                               | Empresa filial     |                          |                   |                              |
| una empresa filial                         | I ● Sí ○ No                                            |                    |                          |                   |                              |
| mero Registro RU<br>se encontró ninguna em | IV 33300045<br>presa asociada al número de registro RU | IV.<br>Buscar      |                          | Empi              | resas filiales               |
| zón social                                 |                                                        |                    | _                        |                   |                              |
| с                                          |                                                        |                    |                          |                   |                              |
|                                            |                                                        |                    |                          |                   |                              |

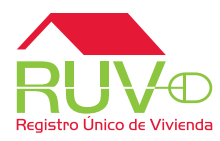

Para los representantes legales de la empresa, puede seleccionar si cuenta o no con representante legal. En caso de no tenerlo, se le mostrará una pantalla donde podrá ser su mismo representante legal.

| 1 Términos legales 🗸 2 Datos      | s generales 🔪 3 Datos | s de empresa 🗸 4 Datos d                | de representantes 🔨 5 Do                                 | ocumentación 🍾 🤅   | 6 Carta de responsabilidad 🌂 |
|-----------------------------------|-----------------------|-----------------------------------------|----------------------------------------------------------|--------------------|------------------------------|
| Datos representante legal         | Datos representante   | e técnico                               |                                                          |                    |                              |
| Cuenta con<br>representante legal | SI O NO .             |                                         | Agregar                                                  | Representantes     | legales                      |
| Nombre                            |                       | Mensaje de página web                   |                                                          |                    | ×                            |
| Apellido paterno                  |                       | Es obligatorio ten<br>¿Desea ser su mis | er un representante legal, si<br>mo Representante Legal? | no cuenta con uno, |                              |
| Apellido materno                  |                       |                                         | Асер                                                     | tar Cancela        | r                            |
| RFC                               |                       |                                         |                                                          |                    |                              |
|                                   |                       |                                         |                                                          |                    |                              |

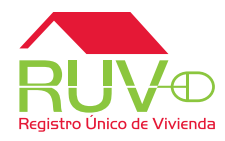

Para **dar de alta** o **actualizar** a los representantes legales de la empresa, deberá llenar los campos necesarios así como realizar la carga de la identificación oficial de sus representantes. Los podrá ir agregando a su listado a la derecha o eliminar los que no son necesarios o vigentes. Si aparecen preparados, podrá editarlos usando el ícono del lápiz.

| Términos legales 🗸 2 Date                         | los generales 🍾 | 3 Datos de empresa 🗸 | 4 Datos de representantes 🗸 | 5 Documentación 🍾 | 6 Carta de responsabilidad 🍾 |       |
|---------------------------------------------------|-----------------|----------------------|-----------------------------|-------------------|------------------------------|-------|
| Datos representante lega                          | al Datos repres | entante técnico      |                             |                   |                              |       |
| Profesión                                         |                 |                      |                             | Representan       | tes legales                  | ^     |
| Número de Cédula<br>profesional                   |                 |                      | Serardo i                   | OPEZ LOPEZ        | ←                            |       |
| CURP                                              |                 |                      |                             |                   |                              |       |
| Nacionalidad                                      | Mexicana        |                      | Y                           |                   |                              |       |
| Correo Electrónico                                |                 |                      |                             |                   |                              |       |
| Identificación oficial del<br>representante legal |                 | Examinar.            |                             |                   |                              | ~     |
| status: Terminado 🗸                               |                 |                      |                             |                   | Continuar                    | Salir |

© Derechos reservados RUV 2014 / Versión 1.4.1987.18

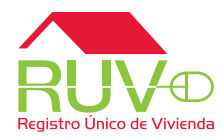

En el apartado de representantes técnicos podrá ya traer información de su registro, o bien cargar a su personal vigente y agregarlos al listado.

| atos representante le | gar Datos representante techico |                         |   |
|-----------------------|---------------------------------|-------------------------|---|
| vpellido paterno      | lopez                           | Agregar                 | ^ |
| pollido matorno       |                                 | Representantes técnicos |   |
| pellido materno       | perez                           | GERARDO CHAVEZ LOPEZ    |   |
|                       |                                 |                         |   |
| RFC                   | CALG801003AAA                   |                         |   |
|                       |                                 |                         |   |
| Profesión             | arquitecto                      |                         |   |
| lúmoro do Códula      |                                 |                         |   |
| rofesional            | 123465                          |                         |   |
|                       |                                 |                         |   |
| URP                   | CALG801003AAAhdfas              |                         |   |
| l CURP es inválido.   |                                 |                         |   |
|                       |                                 |                         |   |

© Derechos reservados RUV 2014 / Versión 1.4.1967.18

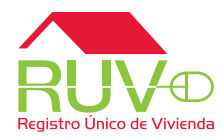

En la carga de documentos, haga la carga de aquellos que hagan falta y sean necesarios, o bien actualice lo que crea pertinente.

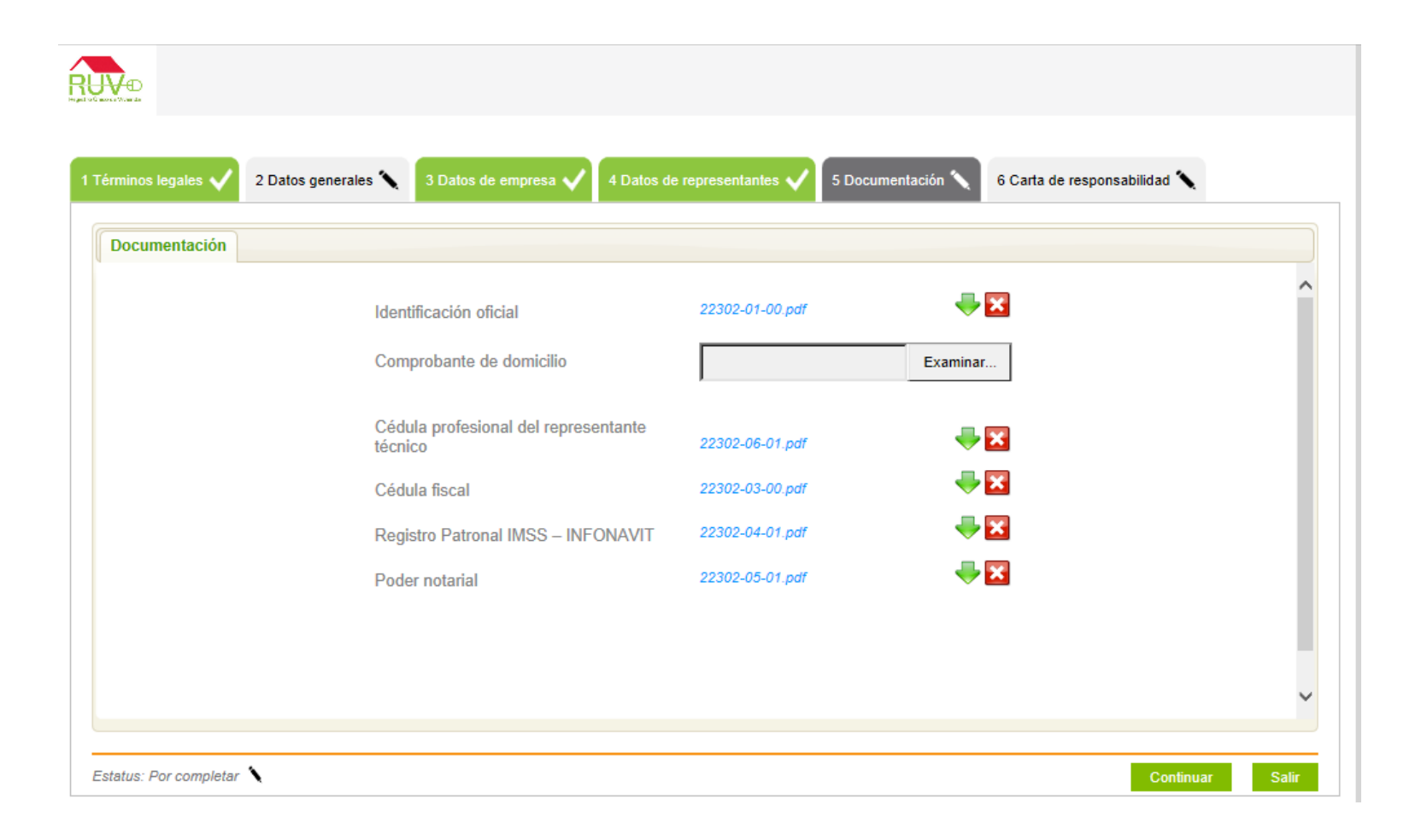

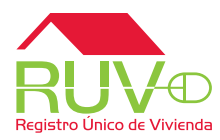

La carta de responsabilidad y uso de aplicativos RUV ya no será descargable. Ahora solo deberá leer y aceptar los términos de la misma. Al marcar la aceptación podrá *enviar* su registro a validación.

| 1 Términos legales 🗸 2 Datos generales 🔪 3 Datos de empresa 🗸 4 Datos de representantes 🗸 5 Documentación 🗸 6 Carta de responsabilidad 🗸                                                                                                    |
|----------------------------------------------------------------------------------------------------|
| Carta de responsabilidad y uso del aplicativo RUV                                                                                                    |
| En las oficinas ubicadas en Gustavo E. Campa No. 10 Col. Guadalupe Inn México Distrito Federal C.P. 01020, siendo el día 9 de octubre del 2014, GERARDO LOPEZ LOPEZ representada legalmente por el (la) C. GERARDO LOPEZ LOPEZ, que en lo sucesivo se denominará Desarrollador suscribe la presente <i>carta compromiso</i> con la que acepta formalmente las condiciones de uso del sistema propiedad del RUV, al cual tendrá acceso con sus credenciales de usuario y contraseña. |
| > LINEAMIENTOS DE SEGURIDAD DEL RUV                                                                                                    |
| Todos los datos, información y resultados que han sido o serán revelados o estén a disposición del Desarrollador y sean propiedad exclusiva del RUV deben protegerse contra el acceso, modificación, destrucción, revelación o entrega a terceros de forma no autorizada.                                                                                                    |
| 1. El Desarrollador tiene prohibido utilizar cualquier medio para "dar a conocer asuntos de carácter confidencial o privados de trabajo" sin autorización expresa por escrito del RUV, sin importar si está escrita o en su memoría y aún después de haber dejado su relación con el RUV.                                                                                                    |
| De forma enunciativa más no limitativa, forman parte de estos asuntos confidenciales las identificaciones y claves de acceso a los sistemas informáticos, secretos técnicos y comerciales, información financiera, asuntos administrativos reservados e información que pueda ser aprovechada por terceros y causar perjuicio al RUV.                                                                                                    |
| 2. En el entendido que los registros o información del RUV que residen en los sistemas informáticos o medios magnéticos son parte de la documentación del Registro Único de<br>Vivienda, el Desarrollador tiene prohibido "alterar, falsificar o destruir correspondencia, documentos o comprobantes del RUV o de los particulares que ante el mismo los<br>presenten".                                                                                                    |
| 3. El Desarrollador deberá mantener confidencial todas las identificaciones, códigos de acceso, equipos, procedimientos y programas de seguridad del RUV.                                                                                                    |
| 4. Las claves de usuario y contraseña asignadas al Desarrollador para el acceso a los sistemas, aplicaciones, y en general a los recursos de cómputo e información del sistema RUV, son intransferibles y confidenciales; por lo que el (la) C, GERARDO LOPEZ LOPEZ, será responsable por el uso que se haga de ellas, así como de la información y provecho                                                                                                    |
| ✓ He leído y acepto la carta de responsabilidad y uso del aplicativo RU                                                                                                    |
| Estatus: Terminado 🗸 Enviar Salir                                                                                                    |

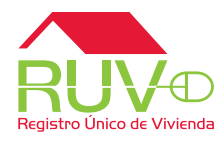

Si al enviar su registro a validar hicieran falta datos básicos, el registro no será enviado y se mostrará un alertamiento con los datos faltantes resaltados en color gris sobre las pestañas. Las pestañas superiores verdes con palomita serán aquellas que ya se encuentran completas. Abajo, junto con el ícono del lápiz se mostrará el estatus.

| Generales Ubicación | Domicilio fiscal Datos de contacto |                                |             |
|---------------------|------------------------------------|--------------------------------|-------------|
| RFC                 | CALG801003AAA                      | Nombre                         | GERARDO     |
| Apellido paterno    | LOPEZ                              | Apellido materno               | LOPEZ       |
| Cuenta con NRP      | ● Sí O No                          | Número de registro<br>patronal | H1234567890 |
| Número de empleados | 1                                  |                                |             |
|                     |                                    |                                |             |

© Derechos reservados RUV 2014 / Versión 1.4.1987.18

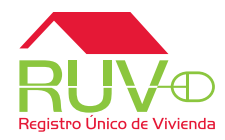

Cuando el registro ha sido llenado correctamente y se tienen todos los datos, al momento de enviar a RUV el registro mostrará un mensaje donde indica que su información está en proceso de validación, y al mismo tiempo recibirá una notificación por correo electrónico con un número de orden.

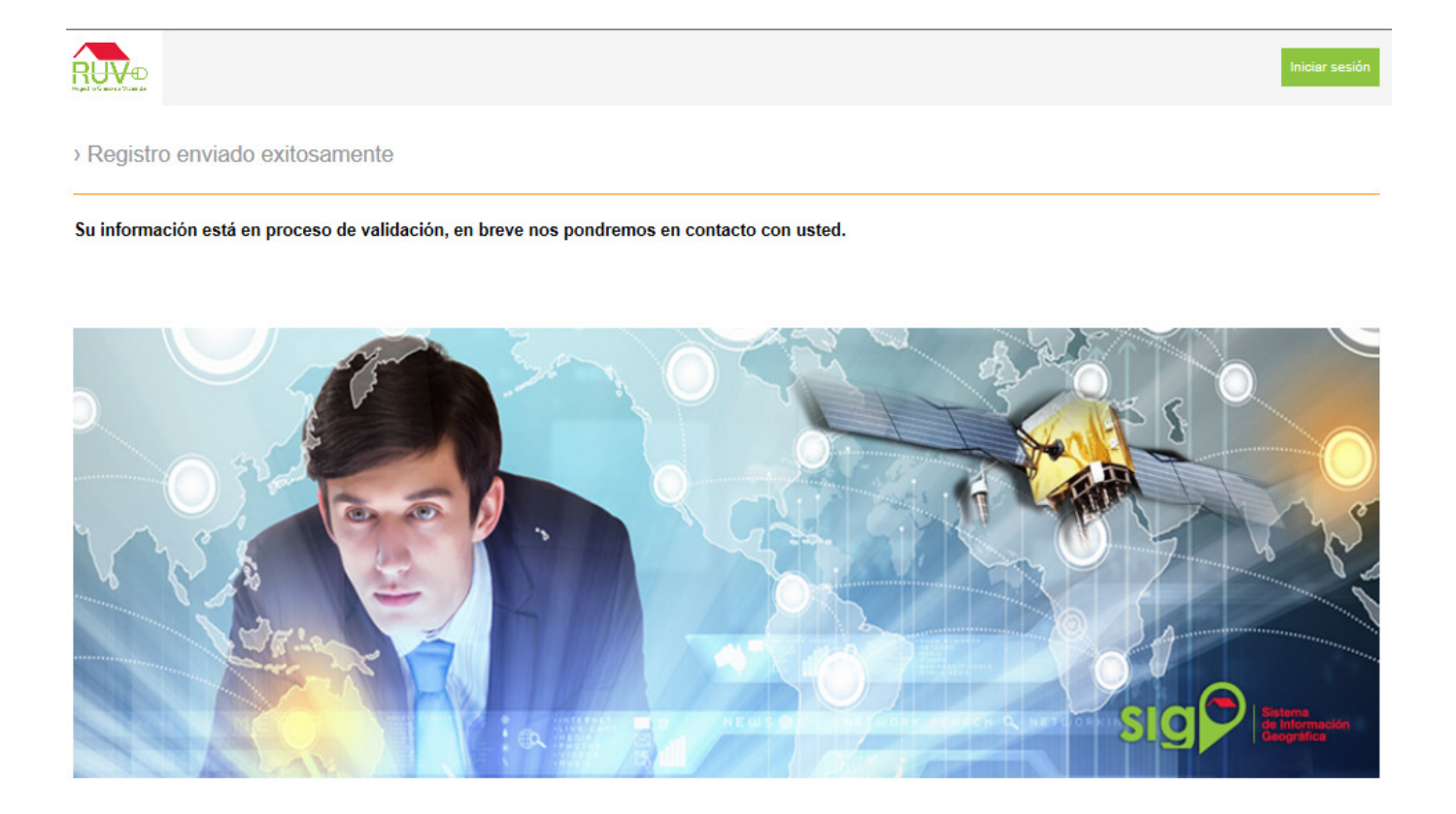

© Derechos reservados RUV 2014 / Versión 1.4.1967.18

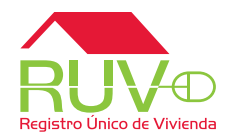

A su correo electrónico le llegará la notificación de envió exitoso a validación y un número de orden. Se mostrará de la siguiente manera:

| Registra Unico de Vivienda                                                                    | Registro Único                                           | o de Vivienda |  |
|-----------------------------------------------------------------------------------------------|----------------------------------------------------------|---------------|--|
| > Estimado usuario:                                                                           |                                                          |               |  |
| Los datos de registro de su empresa han<br>validación con el siguiente número de orden:       | sido enviados y se encuentran en                         | proceso de    |  |
| AGE                                                                                           | 1410001                                                  |               |  |
| Su régimen fiscal y categoría registrada:                                                     |                                                          |               |  |
| Persona Fisica                                                                                | ı   Desarrollador                                        |               |  |
| En breve será notificado vía correo electróni<br>para indicarle el próximo paso en su proceso | ico con los resultados de su validacio<br>o de registro. | ón, así como  |  |

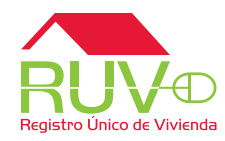

Una vez concluida la revisión del registro y validada la empresa, se le enviará un correo donde se le informará sobre sus nuevos datos de acceso a RUV, los cuales serán a partir de ese momento sus credenciales de acceso a los aplicativos RUV.

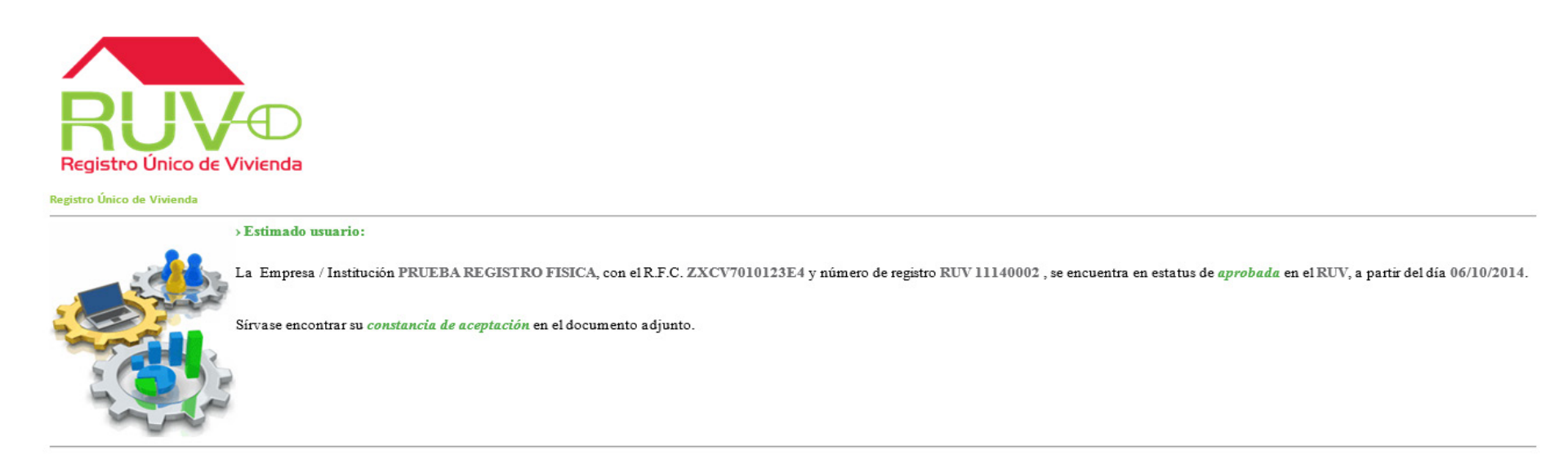